# Nova funcionalidade: Atribuir Horas extra

Servidores com saldos a compensar deverão atribuir, mensalmente, a quantidade de horas extra que desejam utilizar para compensar cada saldo.

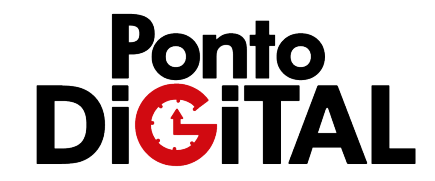

A nova funcionalidade permitirá que os servidores possam definir, mês a mês, quantas das suas horas extras mensais eles desejam utilizar para pagar seus saldos de compensação (saldos de revezamento, afastamento COVID, código 39...)

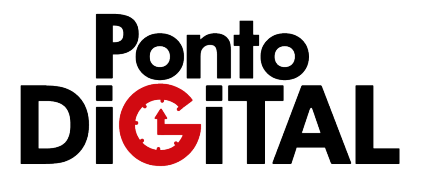

Só é possível atribuir horas extras para compensação de saldos de folhas fechadas. Ou seja, só é possível utilizar as horas extra realizadas no mês para compensar um saldo após o fechamento da folha deste mês (Ex: horas extra feitas em dezembro só poderão ser atribuídas após o fechamento da folha de dezembro, a partir de janeiro).

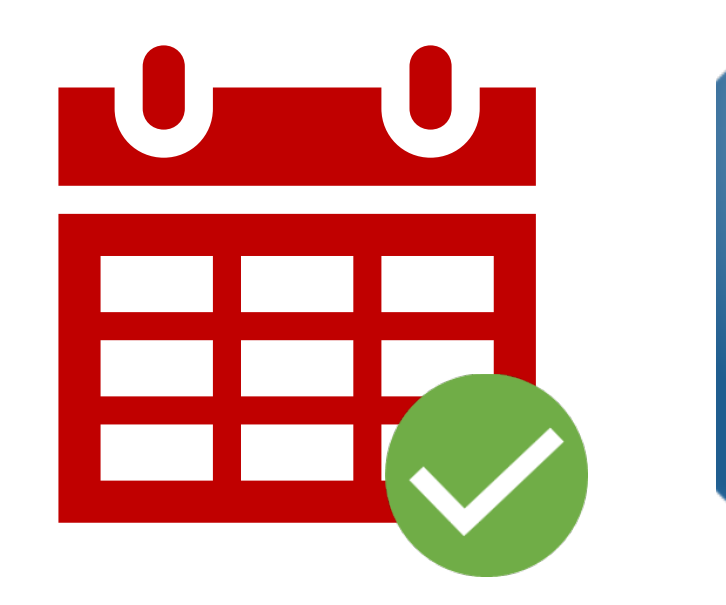

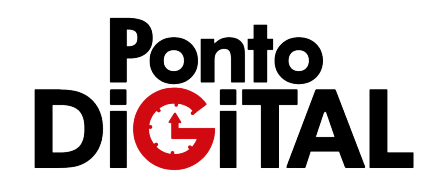

## • Sua folha de ponto

|                                                           | 915 - PONTO FACULTATIVO                                                                                                    |        |                                   | 16:00           |                                |                |           |
|-----------------------------------------------------------|----------------------------------------------------------------------------------------------------|--------|-----------------------------------|-----------------|--------------------------------|----------------|-----------|
| Nat                                                       | 930 - EXTRA NÃO AUTORIZADA<br>folha de ponto, na tabela                                                                                       | de     | 04:14                             |                 |                                |                |           |
| compensações, o sistema<br>mostrará os saldos de todas as |                                                                                                    | )<br>} | 08:00                             |                 | 08:00                          |                |           |
|                                                           |                                                                                                    | รลร    |                                   | 146:24          |                                |                |           |
| СО                                                        | mpensações utilizadas p                                                                                                    | or     |                                   |                 |                                |                |           |
|                                                           |                                                                                                    |        |                                   |                 |                                |                |           |
|                                                           | você.                                                                                                    |        | Saldo anterior                    |                 | Saldo final                    |                |           |
|                                                           | VOCÊ.<br>Horas extras não torizadas                                                                                                    |        | Saldo anterior<br>16:24           |                 | Saldo final                    | Caso           | NO        |
|                                                           | VOCÊ.<br>Horas extras não entorizadas<br>Folgas compensa, as - crédito de férias                                                              |        | Saldo anterior<br>16:24<br>0 dias |                 | Saldo final<br>16:24<br>0 dias | Caso           | VOC       |
|                                                           | VOCÊ.<br>Horas extras não atorizadas<br>Folgas compensa, as - crédito de férias<br>Compensação COVID 19 - 2021                                |        | Saldo anterior<br>16:24<br>0 dias | 946:00          | Saldo final                    | Caso<br>(a col | voo<br>mp |
|                                                           | VOCÊ.<br>Horas extras não atorizadas<br>Folgas compensa, as - crédito de férias<br>Compensação COVID 19 - 2021<br>Compensação COVID 19 - 2022 |        | Saldo anterior<br>16:24<br>0 dias | 946:00<br>03:08 | Saldo final                    | Caso<br>(a cor |           |

Caso você possua saldo devedor (a compensar) o saldo estará em vermelho. Caso você tenha compensado, estará em verde.

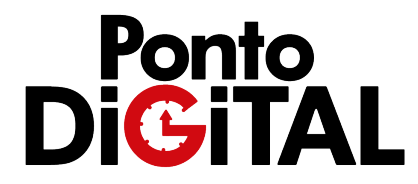

#### Sua folha de ponto

| 915 - PONTO FACULTATIVO             | 16:00  |       |
|-------------------------------------|--------|-------|
| 930 - EXTRA NÃO AUTORIZADA<br>TARDE | 04:14  |       |
| TOTAL DE AUSÊNCIAS                  | 08:00  | 08:00 |
| TOTAL DE HORAS POSITIVAS            | 146:24 |       |
|                                     |        |       |

| Compensações                             | Saldo anterior | Saldo final |
|------------------------------------------|----------------|-------------|
| Horas extras não autorizadas             | 16:24          | 16:24       |
| Folgas compensativas - crédito de férias | 0 dias         | 0 dias      |
| Compensação COVID 19 - 2021              | 946:00         |             |
| Compensação COVID 19 - 2022              | 03             | :08         |

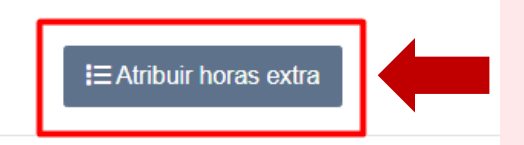

Na folha de ponto, você poderá acessar a nova funcionalidade clicando no botão "Atribuir horas extra"

\* Prazo expirado para assinar a folha.

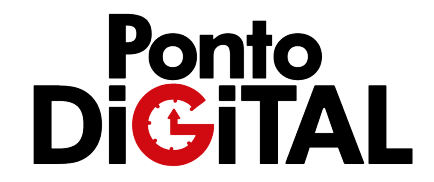

### Atribuir horas extra para compensações

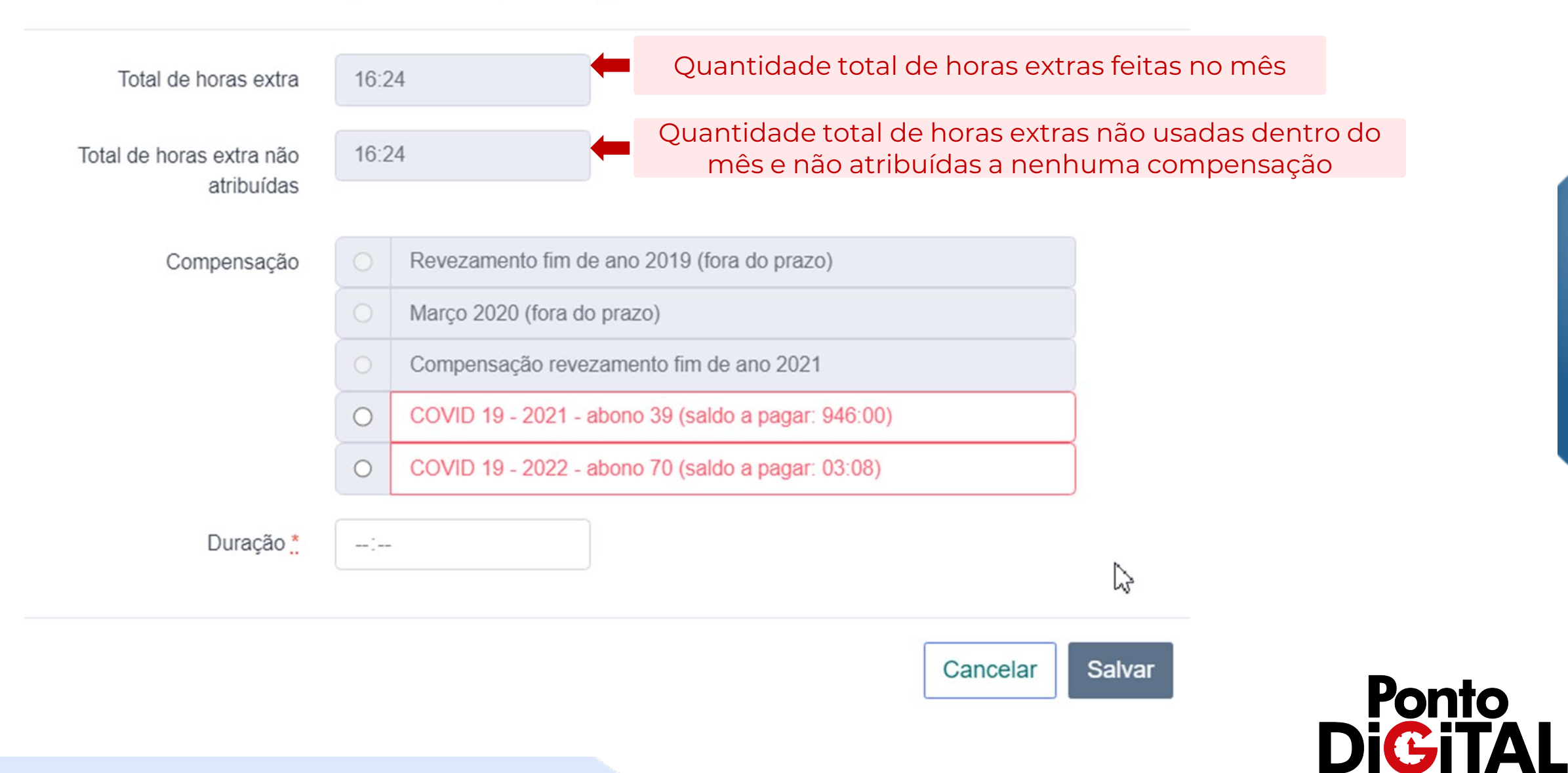

×

#### Atribuir horas extra para compensações

16:24

16:24

--:--

Total de horas extra não atribuídas

Total de horas extra

Compensação

Duração \*

Revezamento fim de ano 2019 (fora do prazo)
Março 2020 (fora do prazo)
Compensação revezamento fim de ano 2021
COVID 19 - 2021 - abono 39 (saldo a pagar: 946:00)
COVID 19 - 2022 - abono 70 (saldo a pagar: 03:08)

**Compensação com fundo cinza:** Prazo de compensação expirado, ou seja, não é possível usar horas deste mês para compensá-la

**Compensação com texto verde:** Está dentro do saldo de compensação, mas o saldo já foi compensado. O sistema irá indicar qualquer saldo de horas extra que tenha sobrado desta compensação

Compensação com texto vermelho: Está dentro do prazo de compensação, mas o saldo ainda não foi compensado. O sistema irá indicar o saldo a pagar.

Cancelar Salvar

2

×

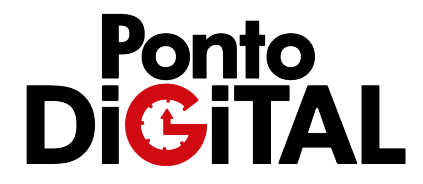

#### Atribuir horas extra para compensações

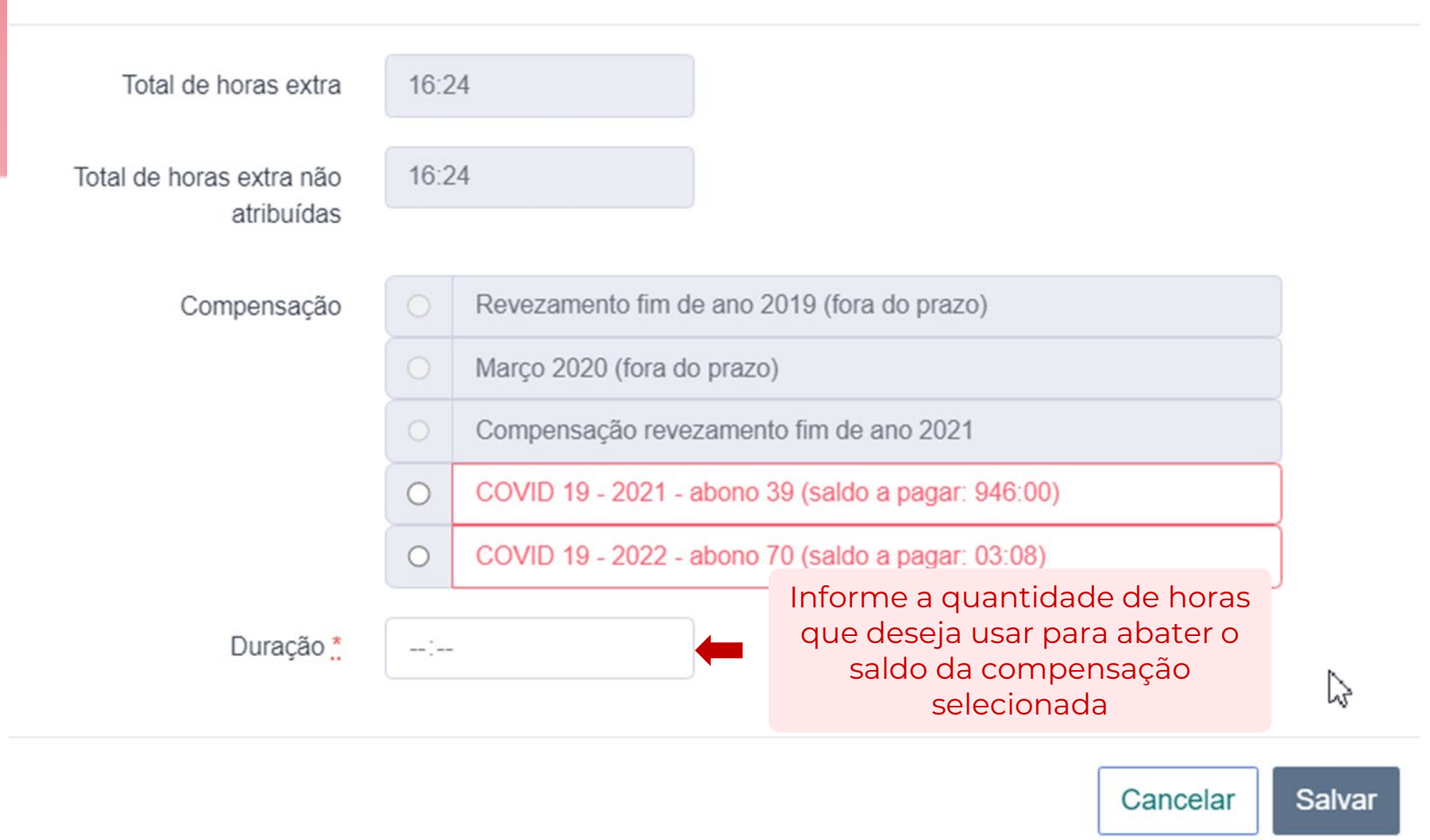

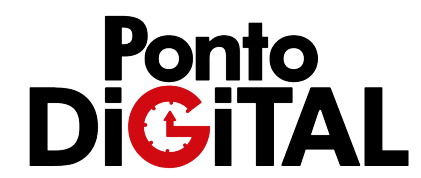

×

#### • Sua folha de ponto

| 915 - PONTO FACULTATIVO             | 16:00  |       |
|-------------------------------------|--------|-------|
| 930 - EXTRA NÃO AUTORIZADA<br>TARDE | 04:14  |       |
| TOTAL DE AUSÊNCIAS                  | 08:00  | 08:00 |
| TOTAL DE HORAS POSITIVAS            | 146:24 |       |

| Compensações                             | Saldo anterior | Saldo final |
|------------------------------------------|----------------|-------------|
| Horas extras não autorizadas             | 16:24          | 16:24       |
| Folgas compensativas - crédito de férias | 0 dias         | 0 dias      |
| Compensação COVID 19 - 2021              | 946            | 3:00        |
| Compensação COVID 19 - 2022              | 00             | :52         |

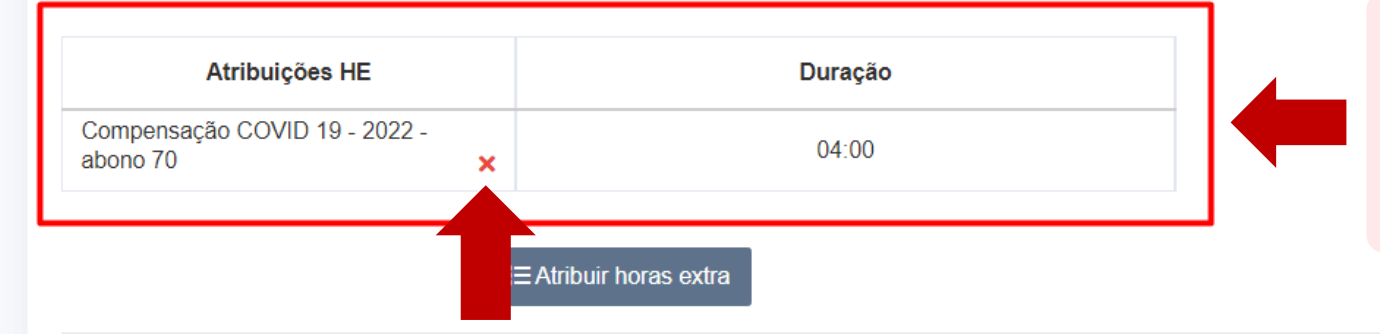

Na folha de ponto, o sistema mostrará em um quadro todas as atribuições de horas extra registradas para aquele mês e que podem ser alteradas.

Para excluir uma atribuição, clique no "X" em vermelho ao lado do nome da compensação. É possível recadastrar a atribuição usando o botão "Atribuir horas extra" Concordar e assinar \* Gerar espelho de po

Ponto DiGiTAL